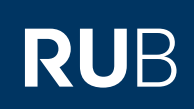

# ANLEITUNG OUTLOOK 365 - RUBMAIL EINRICHTUNG EINER RUBMAIL-ADRESSE IN OUTLOOK (WINDOWS)

# ABLAUF

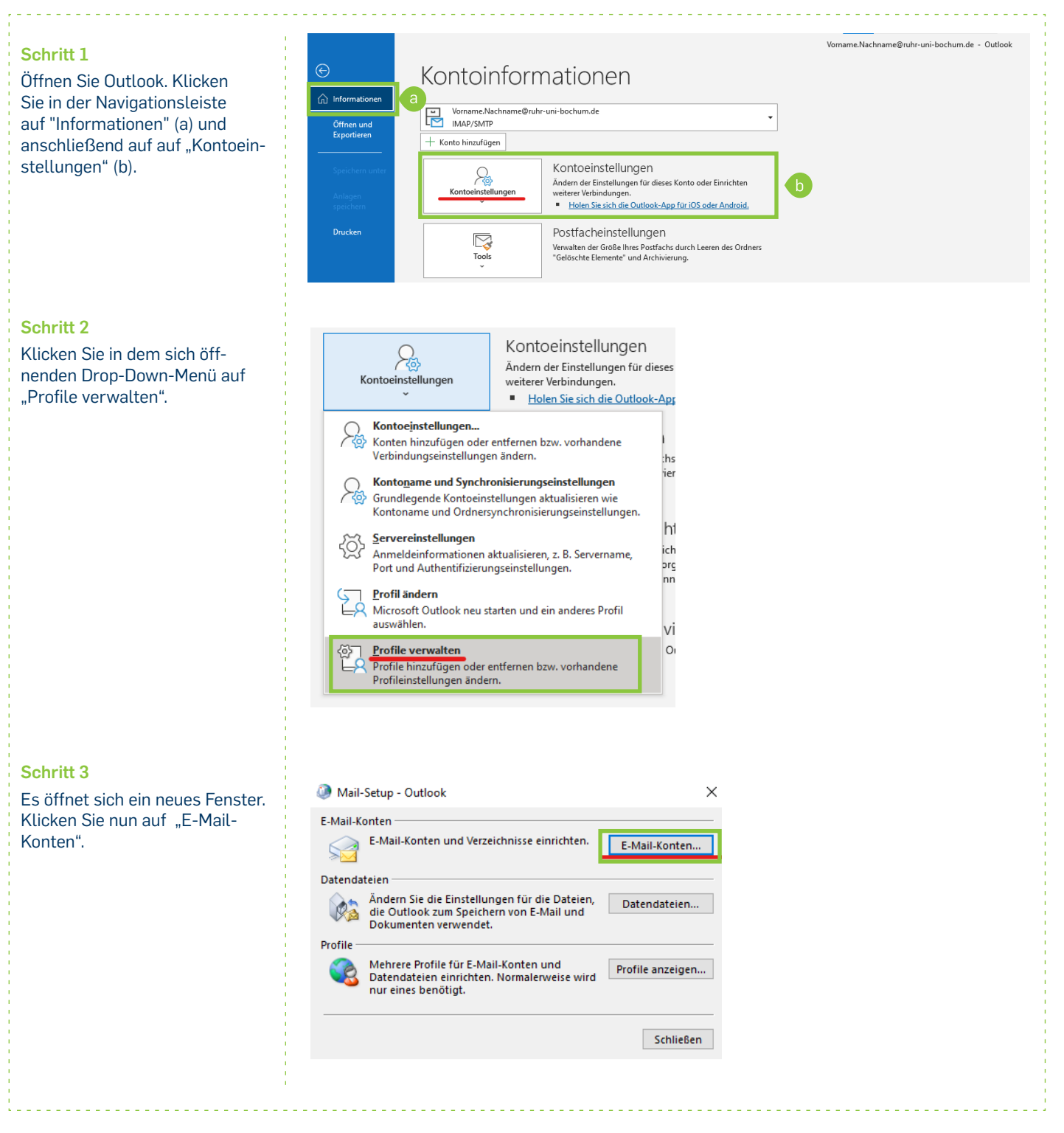

# Schritt 4

Es öffnet sich ein weiteres Fenster. Klicken Sie auf "Neu...".

#### Schritt 5

Klicken Sie in dem sich nun öffnenen Fenster auf "Manuelle Konfiguration oder zusätzliche Servertypen".

### Schritt 6

Wählen Sie anschließend "POP oder IMAP" aus und klicken Sie auf "Weiter".

## Schritt 7

Tragen Sie nun im folgenden Fenster im Feld "Ihr Name" Ihren Vor- und Nachnamen ein (a). Klicken Sie anschließend auf "Weitere Einstellungen" (b).

| E-Mail Datendateien                                                                                                    | RSS-Feeds SharePoint-Lister                                                                                                    | n Internetkalender Veröffentlichte Kal                                                                                                    | ender Adressbücher                                |
|----------------------------------------------------------------------------------------------------|----------------------------------------------------------------------------------------------------|----------------------------------------------------------------------------------------------------|---------------------------------------------------|
| 🙀 Neu 🕅 Reparie                                                                                                    | ren 督 Ändern 📀 Als S                                                                                                    | tandard festlegen 🗙 Entfernen 🔹                                                                                                    | +                                                 |
| Name                                                                                                    |                                                                                                    | Тур                                                                                                    |                                                   |
|                                                                                                    |                                                                                                    |                                                                                                    |                                                   |
|                                                                                                    |                                                                                                    |                                                                                                    |                                                   |
|                                                                                                    |                                                                                                    |                                                                                                    |                                                   |
|                                                                                                    |                                                                                                    |                                                                                                    |                                                   |
| 👂 Konto hinzufügen                                                                                                    |                                                                                                    |                                                                                                    | ×                                                 |
| Konto automatisch ein                                                                                                    | richten                                                                                                    |                                                                                                    | *                                                 |
| Manuelle Einrichtung e                                                                                                    | ines Kontos oder Herstellen einer ve                                                                                                    | rbindung mit anderen Servertypen.                                                                                                    | 43                                                |
| C E-Mail-Konto                                                                                                    |                                                                                                    |                                                                                                    |                                                   |
| Ihr Name:                                                                                                    |                                                                                                    |                                                                                                    |                                                   |
|                                                                                                    | Beispiel: Heike Molnar                                                                                                    |                                                                                                    |                                                   |
| E-Mail-Adresse:                                                                                                    |                                                                                                    |                                                                                                    |                                                   |
|                                                                                                    | Beispiel: heike@contos                                                                                                    | o,com                                                                                                    |                                                   |
| Kennwort:                                                                                                    |                                                                                                    |                                                                                                    |                                                   |
| Kennwort erneut eing                                                                                                    | sben:                                                                                                    | t ein das Sie vom Internatolien sterekister                                                                                                    | alten hahen                                       |
| Manuella Kanfina II                                                                                                    | Geben Sie das Kennwo                                                                                                    | cen, us sie von internetalenstanbieter erh                                                                                                    | acen napen.                                       |
|                                                                                                    | n oder zusätzliche Servertypen                                                                                                    |                                                                                                    |                                                   |
|                                                                                                    |                                                                                                    |                                                                                                    |                                                   |
|                                                                                                    |                                                                                                    |                                                                                                    |                                                   |
|                                                                                                    |                                                                                                    |                                                                                                    |                                                   |
| 👂 Konto hinzufügen                                                                                                    |                                                                                                    |                                                                                                    | ×                                                 |
|                                                                                                    |                                                                                                    |                                                                                                    |                                                   |
| Wählen Sie Ihren Konto                                                                                                    | typ aus.                                                                                                    |                                                                                                    |                                                   |
| Wählen Sie Ihren Konto<br>Microsoft 36<br>Automatisch<br>E-Mail-Au<br>POP oder IM<br>Erweiterte Ei<br>O Exchange Ac<br>Erweiterte Ei                                                                                                    | typ aus.<br>5<br>6<br>6<br>6<br>6<br>7<br>7<br>7<br>7<br>7<br>7<br>7<br>7<br>7<br>7<br>7<br>7<br>7                                                                                                    | nten<br>so.com<br>ail-Konten<br>ye ActiveSync verwenden                                                                                                    | <u> </u>                                          |
| Wählen Sie Ihren Konto<br>Microsoft 36<br>Automatisch<br>E-Mail-Au<br>POP oder IM<br>Erweiterte Ei<br>C Exchange Ac<br>Erweiterte Ei                                                                                                    | typ aus.<br>5<br>e Einrichtung für Microsoft 365-kc<br>dresse:<br>Beispiel: heike@conto<br>AP<br>nrichtung für POP- oder IMAP-E-M<br>tiveSync<br>nrichtung für Dienste, die Exchang                                                                                                    | nten<br>so.com<br>ail-Konten<br>je ActiveSync verwenden                                                                                                    |                                                   |
| Wählen Sie Ihren Konto<br>Microsoft 36<br>Automatisch<br>E-Mail-Au<br>POP oder IM<br>Erweiterte Ei<br>Erweiterte Ei                                                                                                    | typ aus.                                                                                                    | nten<br>50.com<br>ail-Konten<br>ge ActiveSync verwenden<br>< Zurück Weiter > Abbrech                                                                                                    | en Hilfe                                          |
| Wählen Sie Ihren Konto<br>Microsoft 36<br>Automatisch<br>E-Mail-Au<br>POP oder IM<br>Enweiterte Ei<br>Erweiterte Ei                                                                                                    | typ aus.                                                                                                    | nten<br>so.com<br>ail-Konten<br>ge ActiveSync verwenden                                                                                                    | en Hilfe                                          |
| Wählen Sie Ihren Konto<br>Microsoft 36<br>Automatisch<br>E-Mail-Au<br>POP oder IM<br>Enwetterte Ei<br>Enwetterte Ei<br>Verchange Ac                                                                                                    | typ aus.<br>5<br>6 Einrichtung für Microsoft 365-kG<br>dresse:<br>Beispiel: heike@conto<br>AP<br>nrichtung für POP- oder IMAP-E-M<br>tiveSync<br>nrichtung für Dienste, die Exchang                                                                                                    | nten<br>so.com<br>ail-Konten<br>ye ActiveSync verwenden<br>< Zurück Wetter > Abbrech                                                                                                    | n Hilfe                                           |
| Wählen Sie Ihren Konto<br>Microsoft 36<br>Automatisch<br>E-Mail-Au<br>POP oder IM<br>Erweiterte Ei<br>Cachange Ac<br>Erweiterte Ei                                                                                                    | typ aus.<br>5<br>e Einrichtung für Microsoft 365-kG<br>dresse:<br>Beispiel: heike@conto<br>AP<br>nrichtung für POP- oder IMAP-E-M<br>tiveSync<br>nrichtung für Dienste, die Exchang                                                                                                    | nten<br>so.com<br>ail-Konten<br>ge ActiveSync verwenden<br>< Zurück Weiter > Abbrech                                                                                                    | en Hilfe                                          |
| Wählen Sie Ihren Konto<br>Microsoft 36<br>Automatisch<br>E-Mail-Au<br>POP oder IM<br>Erweiterte Ei<br>Cachange Ac<br>Enweiterte Ei<br>Konto hinzufügen                                                                                                    | typ aus.  5 6 Elinrichtung für Microsoft 365-kG dresse: Beispiel: heike@conto AP nrichtung für POP- oder IMAP-E-M tiveSync nrichtung für Dienste, die Exchang                                                                                                    | nten<br>so.com<br>ail-Konten<br>ge ActiveSync verwenden<br>< Zurück Weiter > Abbrech                                                                                                    | en Hilfe                                          |
| Wählen Sie Ihren Konto<br>Microsoft 36<br>Automatisch<br>E-Mail-Au<br>POP oder IM<br>Enveiterte Ei<br>Cachange Ac<br>Enveiterte Ei<br>Konto hinzufügen<br>POP- und IHAP-Kontoel                                                                                                    | typ aus.                                                                                                    | nten<br>so.com<br>ail-Konten<br>ge ActiveSync verwenden                                                                                                    | en Hilfe                                          |
| Wählen Sie Ihren Konto<br>Microsoft 36<br>Automatisch<br>E-Mail-Au<br>POP oder IM<br>Erweiterte Ei<br>Cachange Ac<br>Enweiterte Ei<br>Konto hinzufügen<br>POP- und IHAP-Kontoei<br>Geben Sie die E-Mail-Se                                                                                                    | typ aus.                                                                                                    | nten so.com ali-Konten ge ActiveSync verwenden < Zurüde Weiter > Abbrech                                                                                                    | en Hilfe X                                        |
| Wählen Sie Ihren Konto<br>Microsoft 36<br>Automatisch<br>E-Mail-Au<br>POP oder IM<br>Erweiterte Ei<br>Cachange Ac<br>Erweiterte Ei<br>Konto hinzufügen<br>POP- und IHAP-Kontoel<br>Geben Sie die E-Mail-Se                                                                                                    | typ aus.                                                                                                    | nten so.com ail-Konten ge ActiveSync verwenden < Zurüde Weiter > Abbrech                                                                                                    | en Hilfe                                          |
| Wählen Sie Ihren Konto<br>Microsoft 36<br>Automatisch<br>E-Mail-Au<br>POP oder IM<br>Erweiterte Ei<br>Cachange Ac<br>Erweiterte Ei<br>Konto hinzufügen<br>POP- und IHAP-Kontoel<br>Geben Sie die E-Mail-Se<br>Senutzerinformationen<br>Tr Jame:                                                                                                    | typ aus.                                                                                                    | nten so.com ail-Konten ge ActiveSync verwenden <                                                                                                    | en Hilfe<br>×                                     |
| Wählen Sie Ihren Konto<br>Microsoft 36<br>Automatisch<br>E-Mail-Au<br>POP oder IM<br>Erweiterte Ei<br>Cachange Ac<br>Erweiterte Ei<br>Konto hinzufügen<br>POP- und IHAP-Kontoel<br>Geben Sie die E-Mail-Se<br>Senutzerinformationen<br>Ir Name:<br>Erweiterte Ei                                                                                                    | typ aus.                                                                                                    | nten so.com ail-Konten ge ActiveSync verwenden < <ul> <li>Zurüde Weiter &gt; Abbrech</li> <li>Abbrech</li> <li>Abbrech</li> <li>Wir empfehlen ihnen, das Konto zu teste</li> <li>Wir empfehlen ihnen, das Konto zu teste</li> <li>Sichergestellt ist, dass alle Einträge richtig</li> </ul>                                                                                                    | en Hilfe<br>×                                     |
| Wählen Sie Ihren Konto<br>Microsoft 36<br>Automatisch<br>E-Mail-Au<br>POP oder IM<br>Erweiterte Ei<br>Cachange Ac<br>Enweiterte Ei<br>Konto hinzufügen<br>POP- und IHAP-Kontoei<br>Geben Sie die E-Mail-Se<br>Senutzerinformationen<br>hr Name:<br>Serverinformationen                                                                                                    | typ aus.                                                                                                    | nten so.com ail-Konten ge ActiveSync verwenden <                                                                                                    | en Hilfe<br>×                                     |
| Wählen Sie Ihren Konto<br>Microsoft 36<br>Automatisch<br>E-Mail-Au<br>POP oder IM<br>Erweiterte Ei<br>Cachange Ac<br>Enweiterte Ei<br>Konto hinzufügen<br>POP- und IHAP-Kontoei<br>Geben Sie die E-Mail-Se<br>Senutzerinformationen<br>hr Name:<br>Smalt-Adresse:<br>Serverinformationen<br>Kontolyp:                                                                                                    | typ aus.                                                                                                    | nten so.com ai-Konten ge ActiveSync verwenden < <ul> <li>2 Zurüd: Weiter &gt; Abbrech</li> <li>2 Abbrech</li> <li>3 Abbrech</li> <li>3 Abbrech</li> <li>4 Abbrech</li> <li>3 Abbrech</li> <li>4 Abbrech</li> <li>4 Abbrech</li> <li>4 Abbrech</li> <li>4 Abbrech</li> <li>4 Abbrech</li> <li>4 Abbrech</li> <li>4 Abbrech</li> <li>4 Abbrech</li> <li>4 Abbrech</li> <li>5 Abbrech</li> <li>4 Abbrech</li> <li>4 Abbrech</li> <li>4 Abbrech</li> <li>5 Abbrech</li> <li>5 Abbrech</li> <li>5 Abbrech</li> <li>5 Abbrech</li> <li>5 Abbrech</li> <li>6 Abbrech</li> <li>6 Abbrech</li> <li>7 Abbrech</li> <li>7 Abbrech</li> <li>7 Abbrech</li> <li>7 Abbrech</li> <li>7 Abbrech</li> <li>7 Abbrech</li> <li>7 Abbrech</li> <li>7 Abbrech</li> <li>8 Abbrech</li> <li>8 Abbrech</li> <li>9 Abbrech</li> <li>9 Abbrech</li> <li>9 Abbrech</li> <li>9 Abbrech</li> <li>9 Abbrech</li> <li>9 Abbrech</li> <li>9 Abbrech</li> <li>9 Abbrech</li> <li>9 Abbrech</li> <li>9 Abbrech</li> <li>9 Abbrech</li> <li>9 Abbrech</li> <li>9 Abbrech</li> <li></li></ul>                                                                                                    | en Hilfe<br>×                                     |
| Wählen Sie Ihren Konto<br>Microsoft 36<br>Automatisch<br>E-Mail-Au<br>POP oder IM<br>Erweiterte Ei<br>Cachange Ac<br>Enweiterte Ei<br>Konto hinzufügen<br>POP- und IHAP-Kontoel<br>Geben Sie die E-Mail-Se<br>Serverinformationen<br>hr Name:<br>Serverinformationen<br>Serverinformationen<br>Kontoly:<br>Posteingangsserver:                                                                                                    | typ aus.                                                                                                    | nten  so.com  ail-Konten  ge ActiveSync verwenden  < Zurüde Weiter > Abbrech  Kontoeinstellungen testen  Kontoeinstellungen testen  Kontoeinstellungen testen  Kontoeinstellungen testen  Kontoeinstellungen testen                                                                                                    | n, damit<br>auf "Wetter"                          |
| Wählen Sie Ihren Konto<br>Microsoft 36<br>Automatisch<br>E-Mail-Au<br>POP oder IM<br>Erweiterte Ei<br>Cachange Ac<br>Erweiterte Ei<br>Cachange Ac<br>Erweiterte Ei<br>Serveinformationen<br>hr Name:<br>E-Mail-Adresse:<br>Serverinformationen<br>Kontolyp:<br>Postingangsserver:<br>Postausgangsserver:<br>Postausgangsserv                            | typ aus.                                                                                                    | nten  so.com  ail-Konten  ye ActiveSync verwenden  < Zuridk  Verter > Abbrech  Kontoeinstellungen testen  Sin empfehen Innen, das Konto zu teste  Kontoeinstellungen testen  Kontoeinstellungen testen  Kontoeinstellungen testen                                                                                                    | en Hilfe<br>×                                     |
| Wählen Sie Ihren Konto<br>Microsoft 36<br>Automatisch<br>E-Mail-Ad<br>POP oder IM<br>Erweiterte Ei<br>O Exchange Ac<br>Erweiterte Ei<br>O Exchange Ac<br>Erweiterte Ei<br>Serverinformationen<br>Kontolyp:<br>Posteingangsserver:<br>Posteingangsserver:                                                                                                    | typ aus.                                                                                                    | nten  S0.com  ail-Konten  ye ActiveSync verwenden  (2 Zurück Weiter > Abbrech  (3 Wir empfehien Ihnen, das Konto zu teste  (4 Xur empfehien Ihnen, das Konto zu teste  (5 Kontoeinstellungen testen  (6 Kontoeinstellungen testen  (7 Kontoeinstellungen testen  (8 Kontoeinstellungen durch Klicken  automatisch testen                                                                                                    | en Hilfe<br>×<br>k<br>n, damit<br>auf "Weiter"    |
| Wählen Sie Ihren Konto<br>Microsoft 36<br>Automatisch<br>E-Mail-Au<br>POP oder IM<br>Erweiterte Ei<br>Cachange Ac<br>Erweiterte Ei<br>Cachange Ac<br>Erweiterte Ei<br>PoP- und IHAP-Kontoei<br>Geben Sie die E-Mail-Sei<br>Senutzerinformationen<br>hr Name:<br>E-Mail-Adresse:<br>Serverinformationen<br>Kontotyp:<br>Postausgangsserver: [PMTP]<br>Anmeddeinformationen<br>Benutzername:                                                                                                    | typ aus.                                                                                                    | nten  50.com  ail-Konten  pe ActiveSync verwenden  ( 2 Zurück Weiter > Abbrech  ( 3 Wir empfehien ihnen, das Konto zu teste  ( 3 Wir empfehien ihnen, das Konto zu teste ( 3 Wir empfehien ihnen, das Konto zu teste ( 3 Kontoeinstellungen testen ( 4 Kontoeinstellungen testen ( 5 Mailien Offiloenstein 1115)                                                                                                    | en Hilfe<br>×<br>k<br>n, damit<br>auf "Weiter"    |
| Wählen Sie Ihren Konto<br>Microsoft 36<br>Automatisch<br>E-Mail-Ar<br>POP oder IM<br>Erweiterte Ei<br>Cachange Ac<br>Erweiterte Ei<br>Cachange Ac<br>Erweiterte Ei<br>POP- und JHAP-Kontoei<br>Geben Sie die E-Mail-Sei<br>POP- und JHAP-Kontoei<br>Geben Sie die E-Mail-Sei<br>Senutzerinformationen<br>hr Name:<br>E-Mail-Adresse:<br>Serverinformationen<br>Kontoly:<br>Postausgangsserver (SMTP)<br>Anmeldeinformationen<br>Benutzername:<br>Kennwort:                                                                                                    | typ aus.                                                                                                    | nten  So.com  ail-Konten  pe ActiveSync verwenden  ( 2 Zurück Weiter > Abbrech  ( 3 Xirk empfehen Ihnen, das Konto zu teste  ( 3 Xirk empfehen Ihnen, das Konto zu teste  ( 3 Xirk empfehen Ihnen, das Konto zu teste  ( 3 Xirk empfehen Ihnen, das Konto zu teste  ( 4 Xirk empfehen Ihnen, das Konto zu teste  ( 5 Kontoeinstellungen testen  ( 5 Kontoeinstellungen testen  ( 5 Kontoeinstellungen testen  ( 5 Kontoeinstellungen durch Klicken  automatisch testen  ( 5 Kontoeinstellungen durch Klicken  ( 5 Kontoeinstellungen durch Klicken  ( 5 Kontoeinstellungen durch klicken  ( 5 Kontoeinstellungen durch klicken  ( 5 Kontoeinstellungen durch klicken  ( 5 Kontoeinstellungen durch kli | en Hilfe<br>×<br>k<br>n, damit<br>auf 'Weiter'    |
| Wählen Sie Ihren Konto<br>Microsoft 36<br>Automatisch<br>E-Mail-Ar<br>POP oder IM<br>E-Weiterte Ei<br>O Exchange Ac<br>Erweiterte Ei<br>O Exchange Ac<br>Erweiterte Ei<br>O Exchange Ac<br>Erweiterte Ei<br>Serverinformationen<br>hr Name:<br>Serverinformationen<br>Kontotyp:<br>Posteingangsserver:<br>Postausgangsserver: (SMTP<br>Anmeldeinformationen<br>Benutzername:<br>Kennwort:                                                                                                    | <pre>typ aus.  s typ aus.  s typ aus.  s timese:     Description  setellung für Microsoft 365-KG mrichtung für POP- oder IMAP-E-M tiveSync nnichtung für POP- oder IMAP-E-M tiveSync nnichtung für Dienste, die Exchang nnichtung für Dienste, die Exchang nnichtung für Dienste, die Exchang nnichtung für Dienste, die Exchang nnichtung für Dienste, die Exchang nnichtung für Dienste, die Exchang nnichtung für Dienste, die Exchang tivereinstellungen rvereinstellungen rvereinstellungen für Ihr Konto ein.  tung tung tung tung tung tung tung tun</pre> | nten  so.com  ail-Konten  pe ActiveSync verwenden  ( Zurück Weiter > Abbrech  Abbrech  Abbrec | en Hiffe<br>x<br>type<br>n, damit<br>auf "Weiter" |
| Wählen Sie Ihren Konto<br>Microsoft 36<br>Automatisch<br>E-Mail-Ar<br>● POP oder IM<br>E-weiterte Ei<br>● Exchange Ac<br>Erweiterte Ei<br>● Exchange Ac<br>Erweiterte Ei<br>● Sechange Ac<br>Erweiterte Ei<br>■ Serweiterte Ei<br>■ Serweit | <pre>typ aus.</pre>                                                                                                    | nten  so.com  ail-Konten  pe ActiveSync verwenden  ( Zurück Weter > Abbrech  Abbrech  Abbrech  Abbrech  Contoeinstellungen testen  Contoeinstellungen testen  E-Mail im Offlinemodus: Alle  E-Mail im Offlinemodus: Alle                                                                                                    | en Hiffe<br>And Amit<br>auf "Weiter"              |

#### Schritt 8

Es öffnet sich ein neues Fenster. Gehen Sie auf den Reiter "Postausgangsserver" und setzen Sie das Häkchen bei "Der Postausgangsserver (SMTP) erfordert Authentifizierung" und den Punkt bei "Gleiche Einstellungen wie für Posteingangsserver verwenden".

#### Schritt 9

Gehen Sie anschließend auf den Reiter "Erweitert" und tragen Sie die im Screenshot markierten Werte ein. Bestätigen Sie anschließend mit "OK".

| <b>~</b>   |    |          |     | - | 0 |
|------------|----|----------|-----|---|---|
| ~          | ٦h | <b>m</b> |     |   |   |
| <b>U</b> U |    |          | LL. | _ | U |

Es öffnet sich ein neues Fenster. Klicken Sie auf "Schließen".

Schritt 11

Klicken Sie abschließend auf "Fertig stellen". Ihr Account ist nun eingerichtet.

| Igemein Postausgangsserver Erweitert                                                                                                    |                                                                                                    |
|----------------------------------------------------------------------------------------------------|----------------------------------------------------------------------------------------------------|
| Der Postausgangsserver (SMTP) erfordert Auther                                                                                                    | ntifizierung                                                                                                    |
| Gleiche Einstellungen wie für Posteingangss     Anmelden mit                                                                                                    | server verwenden                                                                                                    |
| Benutzername:                                                                                                    |                                                                                                    |
| Kennwort:                                                                                                    |                                                                                                    |
| Kennwort speichern                                                                                                    |                                                                                                    |
| Gesicherte Kennwortauthentifizierung (S                                                                                                    | PA) erforderlich                                                                                                    |
|                                                                                                    |                                                                                                    |
|                                                                                                    |                                                                                                    |
| Internet-E-Mail-Einstellungen                                                                                                    | ×                                                                                                    |
| -                                                                                                    |                                                                                                    |
| Allgemein Postausgangsserver Erweite                                                                                                    | ert                                                                                                    |
| Serveranschlussnummern                                                                                                    |                                                                                                    |
| Posteingangsserver (IMAP): 993                                                                                                    | Standard verwenden                                                                                                    |
| Verwenden Sie den folgenden                                                                                                    |                                                                                                    |
| verschlüsselten Verbindungstyp:                                                                                                    |                                                                                                    |
| Postausgangsserver (SMTP): 465                                                                                                    |                                                                                                    |
| Verwenden Sie den folgenden<br>verschlüsselten Verbindungstvor                                                                                                    | SSL/TLS 🗸                                                                                                    |
| Servertimeout                                                                                                    |                                                                                                    |
| Kurz Lang 1 Minut                                                                                                    |                                                                                                    |
| Ordner Cang i Milliot                                                                                                    | -                                                                                                    |
| Stammordnernfad                                                                                                    |                                                                                                    |
| Staliniorancipiau.                                                                                                    |                                                                                                    |
| Gesendete Elemente                                                                                                    |                                                                                                    |
| Keine Kopien gesendeter Elemente s                                                                                                    | peichern                                                                                                    |
|                                                                                                    |                                                                                                    |
| Gelöschte Elemente<br>Elemente zum Löschen markieren, je<br>Zum Löschen markierte Elemente we<br>Elemente im Postfach bereinigt wer                                                                                                    | doch nicht automatisch verschieben<br>erden endgültig gelöscht, wenn die<br>den.                                                                                                    |
| Gelöschte Elemente<br>Elemente zum Löschen markieren, je<br>Zum Löschen markierte Elemente we<br>Elemente im Postfach bereinigt wer<br>Elemente beim Wechseln von Ordne                                                                                                    | doch nicht automatisch verschieben<br>erden endgültig gelöscht, wenn die<br>den.<br>ern im Onlinemodus bereinigen                                                                                                    |
| Gelöschte Elemente<br>Elemente zum Löschen markieren, je<br>Zum Löschen markierte Elemente we<br>Elemente im Postfach bereinigt wer<br>Elemente beim Wechseln von Ordne                                                                                                    | doch nicht automatisch verschieben<br>erden endgültig gelöscht, wenn die<br>den.<br>rrn im Onlinemodus bereinigen                                                                                                    |
| Gelöschte Elemente<br>☐ Elemente zum Löschen markieren, je<br>Zum Löschen markierte Elemente we<br>Elemente im Postfach bereinigt wer<br>☑ Elemente beim Wechseln von Ordne                                                                                                    | doch nicht automatisch verschieben<br>erden endgültig gelöscht, wenn die<br>den.<br>rrn im Onlinemodus bereinigen<br>OK Abbrechen                                                                                     |
| Gelöschte Elemente<br>Elemente zum Löschen markieren, je<br>Zum Löschen markierte Elemente we<br>Elemente im Postfach bereinigt wer<br>Elemente beim Wechseln von Ordne                                                                                                    | doch nicht automatisch verschieben<br>erden endgültig gelöscht, wenn die<br>den.<br>ern im Onlinemodus bereinigen<br>OK Abbrechen                                                                                     |
| Gelöschte Elemente<br>Elemente zum Löschen markieren, je<br>Zum Löschen markierte Elemente wu<br>Elemente im Postfach bereinigt wer<br>Elemente beim Wechseln von Ordne                                                                                                    | doch nicht automatisch verschieben<br>erden endgültig gelöscht, wenn die<br>den.<br>ern im Onlinemodus bereinigen<br>OK Abbrechen                                                                                     |
| Gelöschte Elemente<br>Elemente zum Löschen markieren, je<br>Zum Löschen markierte Elemente wi<br>Elemente im Postfach bereinigt wer<br>Elemente beim Wechseln von Ordne<br>pritoeinstellungen testen<br>e Tests wurden erfolgreich ausgeführt. Klicker                                                                                                    | doch nicht automatisch verschieben<br>erden endgültig gelöscht, wenn die<br>den.<br>rrn im Onlinemodus bereinigen<br>OK Abbrechen<br>n Sie auf "Schließen" um Anhalten                                                |
| Gelöschte Elemente<br>☐ Elemente zum Löschen markieren, je<br>Zum Löschen markierte Elemente wi<br>Elemente im Postfach bereinigt wer<br>☑ Elemente beim Wechseln von Ordne<br>potoeinstellungen testen<br>e Tests wurden erfolgreich ausgeführt. Klicker<br>tzufahren.                                                                                                    | doch nicht automatisch verschieben<br>erden endgültig gelöscht, wenn die<br>den.<br>rrn im Onlinemodus bereinigen<br>OK Abbrechen<br>n Sie auf "Schließen" um Anhalten                                                |
| Gelöschte Elemente<br>☐ Elemente zum Löschen markieren, je<br>Zum Löschen markierte Elemente wi<br>Elemente im Postfach bereinigt wer<br>☑ Elemente beim Wechseln von Ordne<br>potoeinstellungen testen<br>e Tests wurden erfolgreich ausgeführt. Klicker<br>tzufahren.                                                                                                    | doch nicht automatisch verschieben<br>erden endgültig gelöscht, wenn die<br>den.<br>ern im Onlinemodus bereinigen<br>OK Abbrechen<br>n Sie auf "Schließen" um Anhaiten                                                |
| Gelöschte Elemente<br>☐ Elemente zum Löschen markieren, je<br>Zum Löschen markierte Elemente we<br>Elemente im Postfach bereinigt wer<br>☑ Elemente beim Wechseln von Ordne<br>witoeinstellungen testen<br>e Tests wurden erfolgreich ausgeführt. Klicker<br>tzufahren.<br>ufgaben Fehler                                                                                  | doch nicht automatisch verschieben<br>erden endgültig gelöscht, wenn die<br>den.<br>orn im Onlinemodus bereinigen<br>OK Abbrechen<br>n Sie auf "Schließen" um Anhalten                                                |
| Gelöschte Elemente<br>Elemente zum Löschen markieren, je<br>Zum Löschen markierte Elemente wi<br>Elemente im Postfach bereinigt wer<br>Elemente beim Wechseln von Ordne<br>photoeinstellungen testen<br>e Tests wurden erfolgreich ausgeführt. Klicker<br>tzufahren.<br>ufgaben<br>Fehler<br>Aufgaben                                                                      | doch nicht automatisch verschieben<br>erden endgültig gelöscht, wenn die<br>den.<br>ern im Onlinemodus bereinigen<br>OK Abbrechen<br>n Sie auf "Schließen" um Anhalten<br>Status                                      |
| Gelöschte Elemente<br>Elemente zum Löschen markieren, je<br>Zum Löschen markierte Elemente wi<br>Elemente im Postfach bereinigt wer<br>Elemente beim Wechseln von Ordne<br>entoeinstellungen testen<br>e Tests wurden erfolgreich ausgeführt. Klicker<br>tzufahren.<br>ufgaben Fehler<br>Aufgaben<br>Aufgaben                                                              | doch nicht automatisch verschieben<br>erden endgültig gelöscht, wenn die<br>den.<br>ern im Onlinemodus bereinigen<br>OK Abbrechen<br>n Sie auf "Schließen" um Anhaiten<br>Status<br>Erledigt                          |
| Gelöschte Elemente<br>☐ Elemente zum Löschen markieren, je<br>Zum Löschen markierte Elemente wi<br>Elemente im Postfach bereinigt wer<br>☑ Elemente beim Wechseln von Ordne<br>Intoeinstellungen testen<br>e Tests wurden erfolgreich ausgeführt. Klicker<br>tzufahren.<br>ufgaben Fehler<br>Aufgaben<br>✓ An Posteingangsserver anmelden (IMAP)<br>✓ Testnachricht senden | doch nicht automatisch verschieben<br>erden endgültig gelöscht, wenn die<br>den.<br>ern im Onlinemodus bereinigen<br>OK Abbrechen<br>n Sie auf "Schließen" um Anhaiten<br>Status<br>Erledigt<br>Erledigt<br>Erledigt  |
| Gelöschte Elemente<br>☐ Elemente zum Löschen markieren, je<br>Zum Löschen markierte Elemente wi<br>Elemente im Postfach bereinigt wer<br>☑ Elemente beim Wechseln von Ordne<br>ontoeinstellungen testen<br>e Tests wurden erfolgreich ausgeführt. Klicker<br>tzufahren.<br>ufgaben<br>✓ An Posteingangsserver anmelden (IMAP)<br>✓ Testnachricht senden                    | doch nicht automatisch verschieben<br>erden endgültig gelöscht, wenn die<br>den.<br>ern im Onlinemodus bereinigen<br>OK Abbrechen<br>n Sie auf "Schließen" um Anhalten<br>Status<br>Erledigt<br>Erledigt<br>Erledigt  |
| Gelöschte Elemente<br>☐ Elemente zum Löschen markieren, je<br>Zum Löschen markierte Elemente wi<br>Elemente im Postfach bereinigt wer<br>☑ Elemente beim Wechseln von Ordne<br>ontoeinstellungen testen<br>e Tests wurden erfolgreich ausgeführt. Klicker<br>tzufahren.<br>uufgaben<br>✓ An Posteingangsserver anmelden (IMAP)<br>✓ Testnachricht senden                   | doch nicht automatisch verschieben<br>erden endgültig gelöscht, wenn die<br>den.<br>ern im Onlinemodus bereinigen<br>OK Abbrechen<br>n Sie auf "Schließen" um Anhaiten<br>Status<br>Erledigt<br>Erledigt<br>Erledigt  |
| Gelöschte Elemente<br>☐ Elemente zum Löschen markieren, je<br>Zum Löschen markierte Elemente wi<br>Elemente im Postfach bereinigt wer<br>☑ Elemente beim Wechseln von Ordne<br>intoeinstellungen testen<br>e Tests wurden erfolgreich ausgeführt. Klicker<br>zufahren.<br>ufgaben<br>✓ An Posteingangsserver anmelden (IMAP)<br>✓ Testnachricht senden                     | doch nicht automatisch verschieben<br>erden endgültig gelöscht, wenn die<br>den.<br>ern im Onlinemodus bereinigen<br>OK Abbrechen<br>n Sie auf "Schließen" um Anhalten<br>Status<br>Erledigt<br>Erledigt              |
| Gelöschte Elemente<br>☐ Elemente zum Löschen markieren, je<br>Zum Löschen markierte Elemente wi<br>Elemente im Postfach bereinigt wer<br>☑ Elemente beim Wechseln von Ordne<br>ontoeinstellungen testen<br>e Tests wurden erfolgreich ausgeführt. Klicker<br>tzufahren.<br>ufgaben<br>✓ An Posteingangsserver anmelden (IMAP)<br>✓ Testnachricht senden                    | doch nicht automatisch verschieben<br>erden endgültig gelöscht, wenn die<br>den.<br>Im Onlinemodus bereinigen<br>OK Abbrechen<br>n Sie auf "Schließen" um Anhalten<br>Status<br>Erledigt<br>Erledigt<br>Erledigt      |
| Gelöschte Elemente<br>☐ Elemente zum Löschen markieren, je<br>Zum Löschen markierte Elemente wi<br>Elemente im Postfach bereinigt wer<br>☑ Elemente beim Wechseln von Ordne<br>ontoeinstellungen testen<br>e Tests wurden erfolgreich ausgeführt. Klicken<br>tzufahren.<br>ufgaben<br>✓ An Posteingangsserver anmelden (IMAP)<br>✓ Testnachricht senden                    | doch nicht automatisch verschieben<br>erden endgültig gelöscht, wenn die<br>den.<br>orn im Onlinemodus bereinigen<br>OK Abbrechen<br>n Sie auf "Schließen" um Anhalten<br>Status<br>Erledigt<br>Erledigt              |
| Gelöschte Elemente<br>☐ Elemente zum Löschen markieren, je<br>Zum Löschen markierte Elemente wi<br>Elemente im Postfach bereinigt wer<br>☑ Elemente beim Wechseln von Ordne<br>ontoeinstellungen testen<br>e Tests wurden erfolgreich ausgeführt. Klicker<br>tzufahren.<br>ufgaben<br>✓ An Posteingangsserver anmelden (IMAP)<br>✓ Testnachricht senden                    | doch nicht automatisch verschieben<br>erden endgültig gelöscht, wenn die<br>den.<br>orn im Onlinemodus bereinigen<br>OK Abbrechen<br>n Sie auf "Schließen" um Anhalten<br>Status<br>Erledigt<br>Erledigt<br>Erledigt  |
| Gelöschte Elemente<br>☐ Elemente zum Löschen markieren, je<br>Zum Löschen markierte Elemente wo<br>Elemente im Postfach bereinigt wer<br>☑ Elemente beim Wechseln von Ordne<br>ontoeinstellungen testen<br>e Tests wurden erfolgreich ausgeführt. Klicker<br>tzufahren.<br>ufgaben<br>✓ An Posteingangsserver anmelden (IMAP)<br>✓ Testnachricht senden                    | doch nicht automatisch verschieben<br>erden endgültig gelöscht, wenn die<br>den.<br>                                                                                                    |
| Gelöschte Elemente<br>☐ Elemente zum Löschen markieren, je<br>Zum Löschen markierte Elemente wo<br>Elemente im Postfach bereinigt wer<br>☑ Elemente beim Wechseln von Ordne<br>ontoeinstellungen testen<br>e Tests wurden erfolgreich ausgeführt. Klicker<br>tzufahren.<br>ufgaben<br>✓ An Posteingangsserver anmelden (IMAP)<br>✓ Testnachricht senden                    | doch nicht automatisch verschieben<br>erden endgültig gelöscht, wenn die<br>den.<br>                                                                                                    |
| Gelöschte Elemente<br>☐ Elemente zum Löschen markieren, je<br>Zum Löschen markierte Elemente wi<br>Elemente im Postfach bereinigt wer<br>☑ Elemente beim Wechseln von Ordne<br>ontoeinstellungen testen<br>e Tests wurden erfolgreich ausgeführt. Klicker<br>tzufahren.<br>Aufgaben<br>✓ An Posteingangsserver anmelden (IMAP)<br>✓ Testnachricht senden                   | doch nicht automatisch verschieben<br>erden endgültig gelöscht, wenn die<br>den.<br>srn im Onlinemodus bereinigen<br>OK Abbrechen<br>n Sie auf "Schließen" um Anhaiten<br>Status<br>Erledigt<br>Erledigt<br>Erledigt  |
| Gelöschte Elemente<br>☐ Elemente zum Löschen markieren, je<br>Zum Löschen markierte Elemente wi<br>Elemente im Postfach bereinigt wer<br>☑ Elemente beim Wechseln von Ordne<br>ontoeinstellungen testen<br>e Tests wurden erfolgreich ausgeführt. Klicker<br>tzufahren.<br>Aufgaben<br>✓ An Posteingangsserver anmelden (IMAP)<br>✓ Testnachricht senden                   | doch nicht automatisch verschieben<br>erden endgültig gelöscht, wenn die<br>den.<br>ern im Onlinemodus bereinigen<br>OK Abbrechen<br>n Sie auf "Schließen" um Anhaiten<br>Schließen<br>Status<br>Erledigt<br>Erledigt |
| Gelöschte Elemente<br>☐ Elemente zum Löschen markieren, je<br>Zum Löschen markierte Elemente wi<br>Elemente im Postfach bereinigt wer<br>☑ Elemente beim Wechseln von Ordne<br>ontoeinstellungen testen<br>e Tests wurden erfolgreich ausgeführt. Klicken<br>tzufahren.<br>Aufgaben<br>✓ An Posteingangsserver anmelden (IMAP)<br>✓ Testnachricht senden                   | doch nicht automatisch verschieben<br>erden endgültig gelöscht, wenn die<br>den.<br>srn im Onlinemodus bereinigen<br>OK Abbrechen<br>n Sie auf "Schließen" um Anhaiten<br>Status<br>Erledigt<br>Erledigt<br>Erledigt  |
| Gelöschte Elemente<br>☐ Elemente zum Löschen markieren, je<br>Zum Löschen markierte Elemente wo<br>Elemente im Postfach bereinigt wer<br>☑ Elemente beim Wechseln von Ordne<br>ontoeinstellungen testen<br>e Tests wurden erfolgreich ausgeführt. Klicker<br>tzufahren.<br>uufgaben<br>✓ An Posteingangsserver anmelden (IMAP)<br>✓ Testnachricht senden                   | doch nicht automatisch verschieben<br>erden endgültig gelöscht, wenn die<br>den.<br>Im Onlinemodus bereinigen<br>OK Abbrechen<br>n Sie auf "Schließen" um Anhalten<br>Status<br>Erledigt<br>Erledigt<br>Erledigt      |
| Gelöschte Elemente<br>☐ Elemente zum Löschen markieren, je<br>Zum Löschen markierte Elemente wi<br>Elemente im Postfach bereinigt wer<br>☑ Elemente beim Wechseln von Ordne<br>ontoeinstellungen testen<br>e Tests wurden erfolgreich ausgeführt. Klicker<br>tzufahren.<br>ufgaben<br>✓ An Posteingangsserver anmelden (IMAP)<br>✓ Testnachricht senden                    | doch nicht automatisch verschieben<br>erden endgültig gelöscht, wenn die<br>den.<br>                                                                                                    |
| Gelöschte Elemente ☐ Elemente zum Löschen markieren, je Zum Löschen markierte Elemente wi Elemente im Postfach bereinigt wer ☑ Elemente beim Wechseln von Ordne intoeinstellungen testen e Tests wurden erfolgreich ausgeführt. Klicker tzufahren. ufgaben Fehler Aufgaben ✓ An Posteingangsserver anmelden (IMAP) ✓ Testnachricht senden                                  | doch nicht automatisch verschieben<br>erden endgültig gelöscht, wenn die<br>den.<br>                                                                                                    |